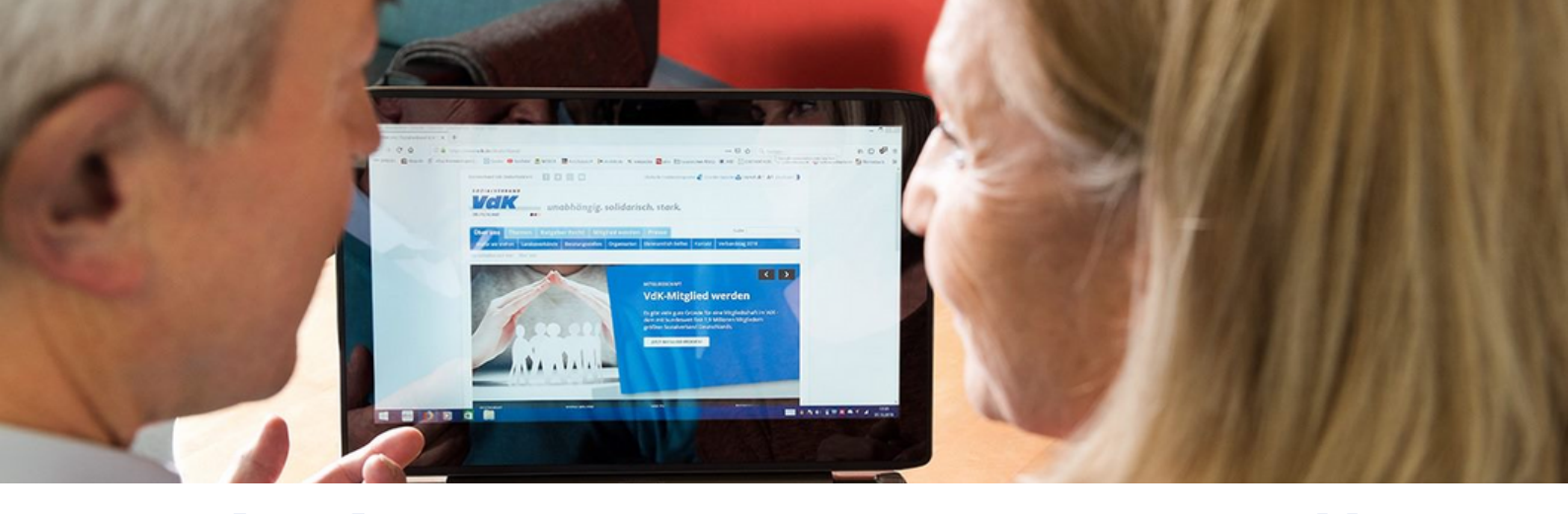

## Teilnahme an einem ZOOM-Treffen Sofunktioniert's

| Raum<br>aufrufen       | Öffnen Sie den zugesandten Anmeldelink. Laden Sie nach<br>Möglichkeit die Anwendung "ZOOM" auf Ihren Rechner<br>herunter beziehungsweise die App auf Ihr Smartphone.<br>Alternativ wählen Sie: "Mit Ihrem Browser anmelden".                                                                            |
|------------------------|----------------------------------------------------------------------------------------------------|
| Technik<br>vorbereiten | Nachdem die Anwendung installiert ist, hilft Ihnen ZOOM<br>automatisch, die Technik einzurichten. Sie benötigen eine<br>stabile Internetverbindung (LAN), einen Lautsprecher am<br>Laptop sowie ein Mikro bzw. ein Headset – und ggf. Webcam.                                                           |
| Probleme<br>lösen      | Wählen Sie in Ihrer Windows-Leiste rechts unten das<br>Lautsprechersymbol neben der Uhrzeit. Prüfen Sie, ob der<br>richtige Lautsprecher gewählt wurde bzw. ob er stumm<br>geschaltet ist. Erlauben Sie alle Cookies. Falls Ihr Viren-<br>Programm warnt, ggf. Zugriff erlauben. Starten Sie alles neu. |
| Teilnehmen             | Öffnen Sie den virtuellen Raum einige Minuten vor Beginn des<br>ZOOM-Treffens. Warten Sie, bis Sie eingelassen werden. Ihr<br>Mikrofon ist zunächst stummgeschaltet. Sie können mit der<br>Chat-Funktion Nachrichten an die Referent:innen schreiben.                                                   |
| Bewerten 5             | Geben Sie uns nach dem Web-Seminar eine Rückmeldung.<br>Teilen Sie uns mit, was wir das nächste Mal besser machen<br>können, und empfehlen Sie uns gerne weiter!                                                                                                    |

sozialverband

SACHSEN

...